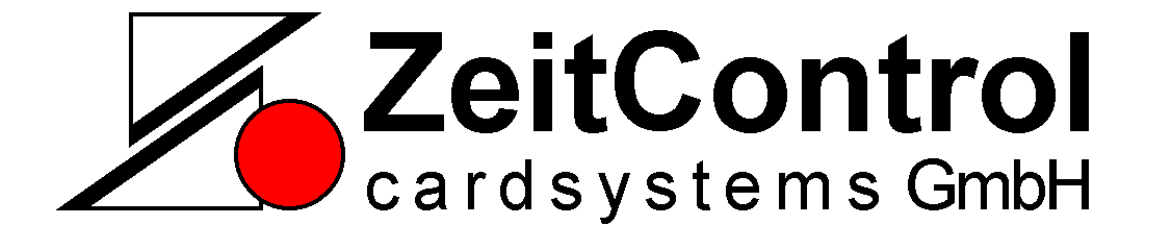

# MiniMagic – 232I V2

Industrielle Transponder - Leseeinheit

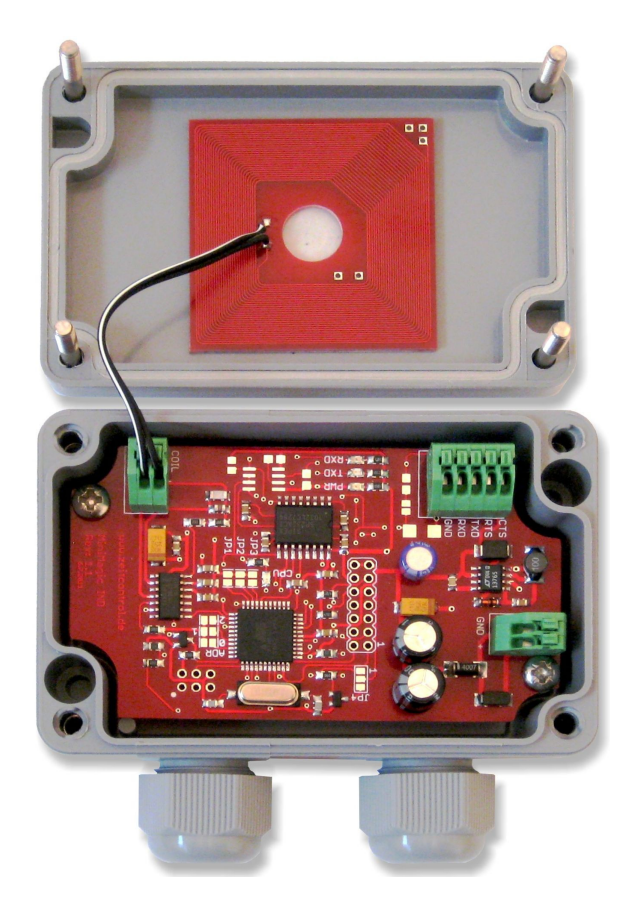

Copyright © 1997-2011 by ZeitControl GmbH. Alle Rechte vorbehalten. Kein Teil dieses Materials darf in irgendeiner Form (Druck, Fotokopie oder in einem anderen Verfahren) ohne schriftliche Genehmigung von ZeitControl reproduziert oder unter Verwendung elektronischer Systeme verarbeitet, vervielfältigt oder verbreitet werden.

Copyright © 1997-2011 by ZeitControl GmbH. All rights reserved. No part of this material may be reproduced, processed, copied or distributed using electronic systems, in any form (print, photocopy or other process) without the written permission of ZeitControl GmbH.

# Inhaltsverzeichnis

| 1. Allgemeine Beschreibung | 3  |
|----------------------------|----|
| 2. Inbetriebnahme          | 3  |
| 2.1. Spannungsversorgung   | 3  |
| 2.2. Leuchtdioden          | 3  |
| 2.3. Schnittstelle         | 3  |
| 2.3.1 Kabelplan            | 4  |
| 2.4. Demosoftware          | 5  |
| 2.4.1 Menüpunkte           | 5  |
| 2.5. Basisplatine          | 8  |
| 2.5.1 Platinenansicht      | 8  |
| 2.6. Technische Daten      | 9  |
| 3. Fehlerquellen           | 9  |
| 4. Kommunikationsprotokoll | 10 |
| 4.1. MiniMagic-Modus       | 10 |
| 4.1.1 READ                 | 10 |
| 4.1.2 INFO                 | 11 |
| 4.1.3 SAVE                 | 11 |
| 4.2. MagicKey-Modus        | 12 |
| 5. General Description     | 13 |
| 6. Starting Up             | 13 |
| 6.1. Voltage supply        | 13 |
| 6.2. LED                   | 13 |
| 6.3. Interface             | 13 |
| 6.3.1 Lead diagram         | 14 |
| 6.4. Demosoftware          | 14 |
| 6.4.1 Menus                | 15 |
| 6.5. Base PCB              | 17 |
| 6.5.1 Circuit board view   | 17 |
| 6.6. Technical data        | 17 |
| 7. Error Sources           | 18 |
| 8. Communication Report    | 18 |
| 8.1. MiniMagic Mode        | 18 |
| 8.1.1 READ                 | 19 |
| 8.1.2 INFO                 | 19 |
| 8.1.3 SAVE                 | 19 |
| 8.2. MagicKey mode         | 20 |

# 1. Allgemeine Beschreibung

MiniMagic ist eine Leseeinheit für Transponder im 125Khz Bereich zur Integration in kundenspezifische Systeme. Die Kommunikation mit dem Host-System erfolgt über eine RS-232-Schnittstelle. Das MiniMagic wird über den integrieten Spannungsregler mit Spannung versorgt.

# 2. Inbetriebnahme

Die nachfolgenden Beschreibung verweist auf die Anschlüsse des Minimagic.

| Stecker | Bezeichnung | Bemerkung     |
|---------|-------------|---------------|
| ST1     | +           | +9 – 24V DC   |
| ST1     | GND         |               |
| ST2     | GND         |               |
| ST2     | RxD         |               |
| ST2     | TxD         |               |
| ST2     | RTS         | nicht benutzt |
| ST2     | CTS         | nicht benutzt |
| ST3     |             | Antenne       |
| ST3     |             | Antenne       |

## 2.1. Spannungsversorgung

Das MiniMagic erwartet eine Versorgungsspannung von +9 - 24V bei max. 150 mA. Sie wird über die Anschlüsse 1 und 2 (GND) an Stecker ST1 zugeführt. Die Spannungsversorgung ist vertauschungssicher ausgelegt.

## 2.2. Leuchtdioden

Einige LEDs auf der Platine signalisieren entsprechende Betriebszustände.

| Bezeichnung | Farbe | Beschreibung              |
|-------------|-------|---------------------------|
| PWR         | Grün  | Betriebsanzeige.          |
| TXD         | Rot   | Serielle Sendeanzeige.    |
| RXD         | Grün  | Serielle Empfangsanzeige. |
| CPU         | Gelb  | Nicht unterstützt.        |

## 2.3. Schnittstelle

Die Kommunikation zwischen MiniMagic und einem PC oder Hostsystem erfolgt über eine RS232-Schnittstelle. Die Schnittstellenparameter von MiniMagic sind fest auf 9600 Bit/s, 8 Datenbits, 2 Stopbits, keine Parität eingestellt.

# 2.3.1 Kabelplan

| MiniMagic | DB25-Buchse | DB9-Buchse |
|-----------|-------------|------------|
| ST2/Pin 3 | 3           | 2          |
| ST2/Pin 2 | 2           | 3          |
| ST2/Pin 1 | 7           | 5          |

Die Funktionsfähigkeit der Kabelverbindung läßt sich mit Hilfe eines Terminalprogramms leicht überprüfen. Wird ein CR-Zeichen (ASCII  $13_{dez}$ ) an das MiniMagic gesendet, so antwortet es mit "ZC>".

## 2.4. Demosoftware

Zu Demonstrationszwecken wird eine WINDOWS-Testsoftware mitgeliefert.Sie braucht lediglich aus dem jeweiligen Verzeichnis auf der Diskette (WIN-DEMO) in beliebige Verzeichnisse der Festplatte kopiert werden.

#### MiniMagic darf sich zum Betrieb der Demonstrationssoftware nicht im MagicKey-Modus befinden!

Die mitgelieferte Software wird in ein beliebiges Verzeichnis der Festplatte kopiert und z.B. mit dem Explorer gestartet. Es werden weder Dateien in das WINDOWS-Verzeichnis noch Änderungen an der Registry vorgenommen. Die Software ist nicht mit WINDOWS 3.1 und früher lauffähig.

| 💋 ZeitControl MiniMagic-Demo                            | _ 🗆 🗙 |
|---------------------------------------------------------|-------|
| MiniMagic Schnittstelle Info!                           |       |
|                                                         |       |
| Protokoll:                                              |       |
| 1: Suche MiniMagic auf COM 1                            | _     |
| 2: MiniMagic gefunden.                                  |       |
| 3: MiniMagic V1.1 [c] ZeitControl cardsystems GmbH 1997 |       |
|                                                         |       |
|                                                         |       |
|                                                         |       |
|                                                         |       |
|                                                         |       |
|                                                         |       |
|                                                         |       |
|                                                         |       |
| COM1 MiniMasia askundan                                 |       |
|                                                         | 111   |

Die Software ist weitgehend selbsterklärend. Beim Programmstart wird versucht, mit MiniMagic Kontakt aufzunehmen. Sobald MiniMagic erkannt wurde, erscheint einmalig die Meldung "MiniMagic gefunden" und es wird die Versioninformation von MiniMagic ausgegeben.

## 2.4.1 Menüpunkte

| <u>M</u> iniMagic     | Schnittstelle I |        | Inf | o!   |
|-----------------------|-----------------|--------|-----|------|
| <u>K</u> ommunikation |                 | Strg+K |     |      |
| <u>L</u> esen         |                 | Strg+L |     |      |
| <u>A</u> uto-Modus    |                 | Strg+A |     |      |
| Beenden               |                 |        |     | ards |

Im Hauptmenü MiniMagic befinden sich die oben abgebildeten Menüpunkte.

## Kommunikation (Strg-K)

Mit Hilfe dieses Menüpunktes kann die Kommunikation zwischen PC und MiniMagic überprüft werden. Im Hauptfenster wird im Erfolgsfall "MiniMagic gefunden" und die Versionsinformation aus dem MiniMagic angezeigt.

#### Lesen (Strg-L)

Bei Auswahl dieses Menüpunktes wird etwa eine Sekunde lang versucht, eine Transponder-ID zu lesen. Wurde die Transponder-ID erfolgreich gelesen, so wird sie im Hauptfenster ausgegeben. War der Leseversuch erfolglos, so wird eine entsprechende Meldung ausgegeben.

| <mark>//</mark> ZeitC<br><u>M</u> iniMa        | Control MiniMagic-Demo<br>agic Schnittstelle Info!                                                                                                    | _ 🗆 × |
|------------------------------------------------|----------------------------------------------------------------------------------------------------|-------|
| Proto<br>1: S<br>2: M<br>3: M<br>4: II<br>5: K | okoll:<br>Suche MiniMagic auf COM 1<br>MiniMagic gefunden.<br>MiniMagic V1.1 (c) ZeitControl cardsystems GmbH 1997<br>D=041050D8FD, LRC=61<br>Keinen Transponder gefunden |       |
| СОМ1                                           | MiniMagic gefunden.                                                                                                    |       |

## Auto-Modus (Strg-A)

Die Auswahl dieses Menüpunktes schaltet den Auto-Modus ein bzw. aus. Es wird jede Sekunde versucht, eine Transponder-ID zu lesen. Die Bildschirmausgaben sind identisch mit denen, die beim einmaligen Lesen (ALT-L) auftreten.

#### Beenden

Beendet das Programm

## Menüpunkt Schnittstelle

Mit Hilfe dieses Menüpunkts wird die Schnittstelle eingestellt, über die MiniMagic angeschlossen ist. Es werden hierbei die in WINDOWS konfigurierten Schnittstellen verwendet. Ist eine Schnittstelle nicht verfügbar, so erscheint eine Fehlermeldung. Nach dem Wechsel der Schnittstelle wird erneut versucht, MiniMagic zu finden.

# Menüpunkt Info

Bei Wahl dieses Menüpunkts wird die Versionsinformation aus MiniMagic abgefragt und dargestellt.

# 2.5. Basisplatine

## 2.5.1 Platinenansicht

| Modus          | Bestückung |
|----------------|------------|
| 8 Bit MagicKey | JP1 + JP2  |
| 7 Bit MagicKey | JP1        |
| Polling        | keine      |

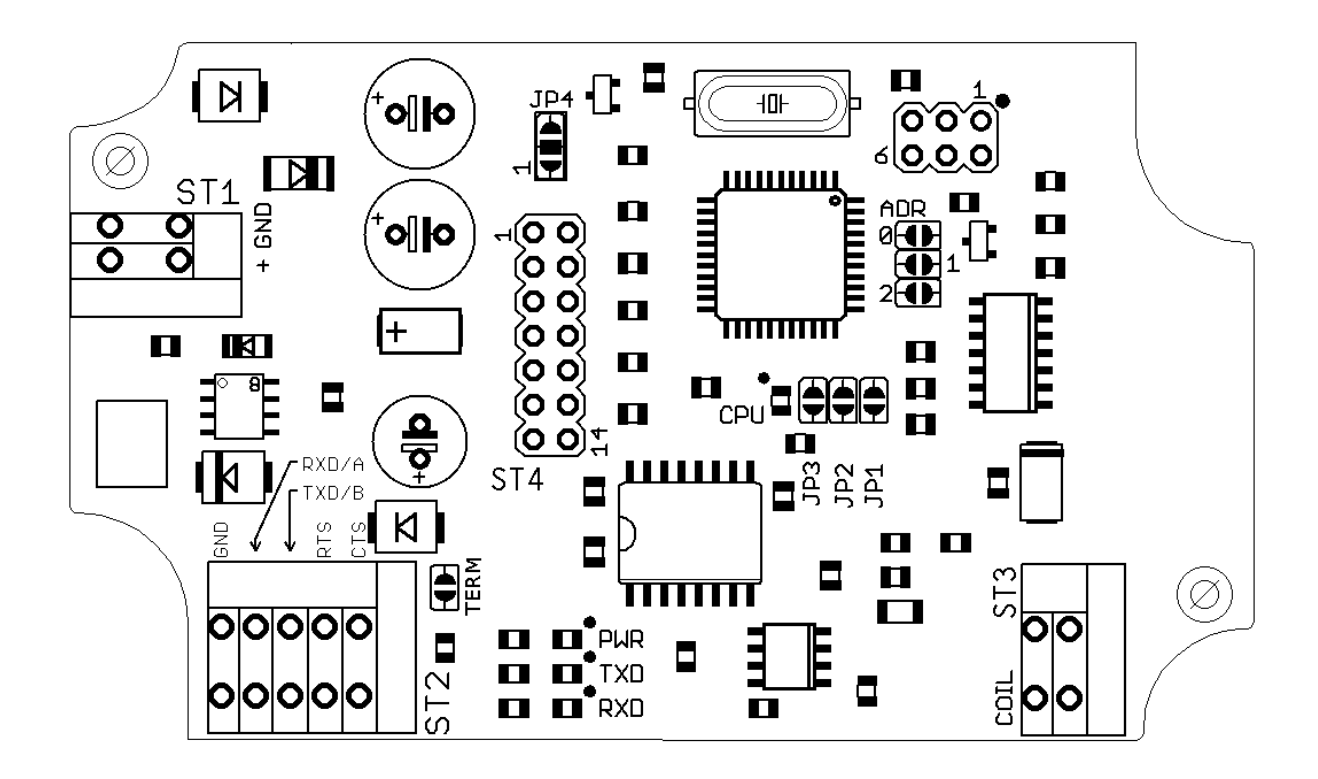

## 2.6. Technische Daten

| Spannungsversorgung | 9 - 24 V DC            |
|---------------------|------------------------|
| Stromaufnahme       | max. 150 mA (Betrieb)  |
| Schnittstellen      | RS-232                 |
| Leseabstand         | ca. 90 mm (ISO-Karten) |

Die benötigten Transponder können bei der Fa. ZeitControl GmbH u.a. in folgenden Bauformen bezogen werden:

- ISO-Karte
- Disc-Tags, verschiedene Durchmesser
- Schlüsselanhänger
- Glastags
- Kundenspezifische Ausführungen

# 3. Fehlerquellen

| Fehlerbild             | mögliche Ursache        | Abhilfe                  |
|------------------------|-------------------------|--------------------------|
| PC-Programm meldet     | falsche Schnittstelle   | richtige Schnittstelle   |
| "Kommunikation nicht   |                         | einstellen               |
| OK"                    |                         |                          |
|                        | falsches Kabel          | Kabel überprüfen         |
|                        |                         | (s. Abschnitt Kabelplan) |
|                        |                         | und ggf. korrigieren     |
|                        | keine Spannung          | nachmessen und           |
|                        |                         | sicherstellen, daß an    |
|                        |                         | MiniMagic 5 V anliegen   |
| PC-Programm meldet     | falsche Transponder     | sicherstellen, daß       |
| "Kommunikation OK",    |                         | Read-Only-Transponder    |
| es werden aber keine   |                         | der ZeitControl GmbH     |
| Transponder ausgelesen |                         | verwendet werden.        |
|                        | maximale Lesereichweite | Transponder näher an     |
|                        | überschritten           | MiniMagic bringen        |

# 4. Kommunikationsprotokoll

Derzeit stehen zwei Kommunikationsmodi zur Verfügung:

a) MiniMagic-Modus (polling)

b) MagicKey-Modus

Die Auswahl des jeweiligen Modus geschieht durch Schließen der Brücke JP1 (s. Platinenansicht) mit einer Lötbrücke.

MiniMagic kann zu Testzwecken mit jedem Terminalprogramm angesteuert werden, das sich auf 9600 Baud, 8 Datenbits, 1 Stopbit und no Parity bzw. auf 9600 Baud, 7 Datenbits, 1 Stopbit und even Parity einstellen läßt.

## 4.1. MiniMagic-Modus

Für die Kommunikation zwischen MiniMagic und Hostsystem erfolgt über Klartextkommandos. Es kann sowohl Klein- als auch Großschrift, auch gemischt, verwendet werden.

Die Schnittstellenparameter für den MiniMagic-Modus sind 9600 Baud, 8 Datenbits, 1 Stopbit und no Parity.

Das Vorhandensein von MiniMagic und die korrekte Kommunikation zwischen Hostsystem und MiniMagic kann durch Senden eines Carriage Returns (ASCII 13) getestet werden. MiniMagic antwortet mit "ZC>".

In den nachfolgenden Beispielen sind die Zeichen, die vom Hostsystem gesendet werden, **fett** gedruckt, die Zeichen, die von MagicKey gesendet werden, sind normal gedruckt.

## 4.1.1 READ

Nach Empfang eines READ-Befehls vom Hostsystem versucht MiniMagic für ca. 1 Sekunde, einen sich innerhalb der Lesereichweite befindlichen Transponder auszulesen. Im Erfolgsfall wird die Kennung des Transponders und eine Prüfsumme zur Absicherung der Übertragung über die RS232-Schnittstelle ausgegeben.

Beispiel:

```
ZC>read
ID=01006C8AD5, LRC=32
ZC>
```

bzw.

```
ZC>read
TIMEOUT
ZC>
```

Berechnung der Prüfsumme: Es werden, ausgehend von 0, alle 5 Datenbytes XOR-verknüpft.

Das Hostsystem kann durch Prüfen des ersten Zeichens ("I" oder "T") entscheiden, ob erfolgreich eine Transponderkennung gelesen wurde. Prüfsumme: Byte1 XOR Byte2 XOR Byte3 XOR Byte4 XOR Byte5 Beispiel:  $01_{hex}$  XOR  $00_{hex}$  XOR  $6C_{hex}$  XOR  $8A_{hex}$  XOR  $D5_{hex} = 32_{hex}$ 

## 4.1.2 INFO

Hier wird ein Copyrighthinweis ausgeben:

**Beispiel:** 

```
ZC>info
MiniMagic V2.0 (c) ZeitControl cardsystems GmbH 2009
ZC>
```

## 4.1.3 SAVE

Mit Hilfe des SAVE-Kommandos läßt sich das Signal, das die Transponder mit Energie versorgt, zu Energiesparzwecken abschalten. Es wird nach Empfang eines READ-Kommandos automatisch wieder eingeschaltet. Es bleibt bis zum erneuten Empfang des SAVE-Kommandos eingeschaltet.

Beispiel:

ZC>**save** ZC>

# 4.2. MagicKey-Modus

Im MagicKey-Modus wird laufend versucht, Transponder auszulesen. Unmittelbar nach dem erfolgreichen Lesen einer Transponderkennung wird diese über die RS232-Schnittstelle ausgegeben.

Befindet sich der Transponder länger innerhalb der Lesereichweite, so wird die Transponderkennung nur einmal ausgegeben.

Im MagicKey-Modus wird die Schnittstelle aus Kompatibilitätsgründen mit 9600 Baud,

7 Datenbits, 1 Stopbit und gerader Parität (even parity) betrieben. Durch zusätzliches Einlöten von JP2( $O\Omega$ ) wird die Datenübertragung auf 9600 Baud, 8 Datenbits,1 Stopbit, ohne Parität konfiguriert. Hinweis: Kompatibilität zu MagicKey wird nur im 7 Bit-Modus mit Parität erzielt.

Beispiel:

<STX>1:0186A5D731

(<STX>: ASCII 2)

# 5. General Description

MiniMagic is a reading unit for transponders for integration in customer specific systems. The communication with the host system is ensured by an RS-232 interface. The Minimagic can operate in a voltage range from 9 to 24V.

# 6. Starting Up

The following description frequently refers to the pinning of MiniMagic.

| Connector | Identifier | Remark        |
|-----------|------------|---------------|
| ST1       | +          | +9 - 24V      |
| ST1       | GND        |               |
| ST2       | GND        |               |
| ST2       | RxD        |               |
| ST2       | TxD        |               |
| ST2       | RTS        | Not supported |
| ST2       | CTS        | Not supported |
| ST3       |            | Antenna       |
| ST3       |            | Antenna       |

## 6.1. Voltage supply

MiniMagic operates on a voltage of 9 - 24V at max. 150 mA. It is supplied by pin 1 and 2 (GND) of connector ST1. The power supply is protected against reverse polarity.

## 6.2. LED

LEDs on board signaling several operational states

| Identify | Color  | Remark                            |
|----------|--------|-----------------------------------|
| PWR      | Green  | Power led                         |
| TXD      | Red    | Signaling send of serial data.    |
| RXD      | Green  | Signaling receive of serial data. |
| CPU      | Yellow | Not supported.                    |

## 6.3. Interface

The communication between MiniMagic and a PC or host system takes place via a RS-232 interface. The communications parameter of MiniMagic are fixed on 9600 bit/s, 8 databits, 2 stopbits, no parity.

## 6.3.1 Lead diagram

| MiniMagic | DB25-jack | DB9-jack |
|-----------|-----------|----------|
| ST2/Pin 3 | 3         | 2        |
| ST2/Pin 2 | 2         | 3        |
| ST2/Pin 1 | 7         | 5        |

The operating ability of the lead connection can be checked easily with the help of a terminal program. MiniMagic answers to an CR/LF with "ZC>".

#### 6.4. Demosoftware

For demonstration use WINDOWS(R)-test software is included. The test software may only be copied out of the diskette directory (WIN-DEMO) into an arbitrary directory of the hard disk.

#### When using the demonstration software MiniMagic must not be in the MagicKey mode!

The enclosed software must be copied into an arbitrary directory of the hard disk and started e.g. by the Explorer. Neither are data files placed into the WINDOWS(R) directory nor changes made in the registry. The software is not executable with WINDOWS(R) 3.1 or an earlier version.

| 💋 ZeitConti       | ol MiniMagic-I                           | Demo                       | _ 🗆 🗡 |
|-------------------|------------------------------------------|----------------------------|-------|
| <u>M</u> iniMagic | Schnittstelle                            | Info!                      |       |
|                   |                                          |                            |       |
| Protokoll:        |                                          |                            |       |
| 1: Suche          | MiniMagic auf COM                        | 1                          | _     |
| 2: MiniMa         | igic gefunden.<br>igic VI-1 (c) ZeitCont | trol cardsustems 6mbH 1997 |       |
|                   |                                          |                            |       |
|                   |                                          |                            |       |
|                   |                                          |                            |       |
|                   |                                          |                            |       |
|                   |                                          |                            |       |
|                   |                                          |                            |       |
|                   |                                          |                            | _     |
|                   |                                          |                            |       |
|                   |                                          |                            |       |
| COM1 MiniM        | lagic gefunden.                          |                            |       |

As far as possible the software is self-explaining. When starting the program it is tries to establish the communication with MiniMagic. When MiniMagic is identified, the report "MiniMagic found" is shown once and the version information concerning MiniMagic is displayed.

#### 6.4.1 Menus

| <u>M</u> iniMagic | Schni   | ttstelle | Info! |
|-------------------|---------|----------|-------|
| <u>K</u> ommuni   | ikation | Strg+K   |       |
| <u>L</u> esen     |         | Strg+L   |       |
| <u>A</u> uto-Mod  | us      | Strg+A   |       |
| Beenden           |         |          | ards  |

The above shown menu items are in the main menu of MiniMagic.

## **Communication (Ctrl-K)**

With the help of this menu item the communication between PC and MiniMagic can be checked. In case of success the report "MiniMagic found" and the version information of MiniMagic is shown in the main window.

## Reading (Ctrl-L)

By choice of this menu item MiniMagic tries to read a transponder ID for about one second. If the transponder ID is read successfully it will be displayed in the main window. If the reading attempt is unsuccessful, an error message will be displayed.

| 💋 ZeitControl MiniMagic-Demo                                                        | _ 🗆 × |
|-------------------------------------------------------------------------------------|-------|
| MiniMagic Schnittstelle Info!                                                       |       |
| Dratalialli                                                                         |       |
| 1: Suche MiniMagic auf COM 1                                                        | _     |
| 2: MiniMagic gefunden.                                                              |       |
| 3: MiniMagic VI.1 (c) ZeitLontrol cardsystems GmbH 1997<br>4: ID=041050D8FD, LRC=61 |       |
| 5: Keinen Transponder gefunden                                                      |       |
|                                                                                     |       |
|                                                                                     |       |
|                                                                                     |       |
|                                                                                     |       |
|                                                                                     |       |
|                                                                                     |       |
| COM1 MiniMacia askunden                                                             |       |
| Joom Jminimagic gerunden.                                                           | //_   |

# Auto-Mode (Ctrl-A)

This menu item turns the auto mode on, resp. off. Every second MiniMagic tries to read a transponder ID. The display is identical to that of "Reading" (ALT-L).

# Quit

Quits the program.

## Menu Interface

With the help of this menu item you can choose the com port to which MiniMagic is connected. The com ports configured in WINDOWS(R) are used. If an com port is not disposable, an error message will be displayed. After changing the com port the program tries to find MiniMagic again.

## Menu Info

When this menu item is invoked the version information is asked for from MiniMagic and shown.

## 6.5. Base PCB

#### 6.5.1 Circuit board view

| Mode           | Fitted    |
|----------------|-----------|
| 8 Bit MagicKey | JP1 + JP2 |
| 7 Bit MagicKey | JP1       |
| Polling        | —         |

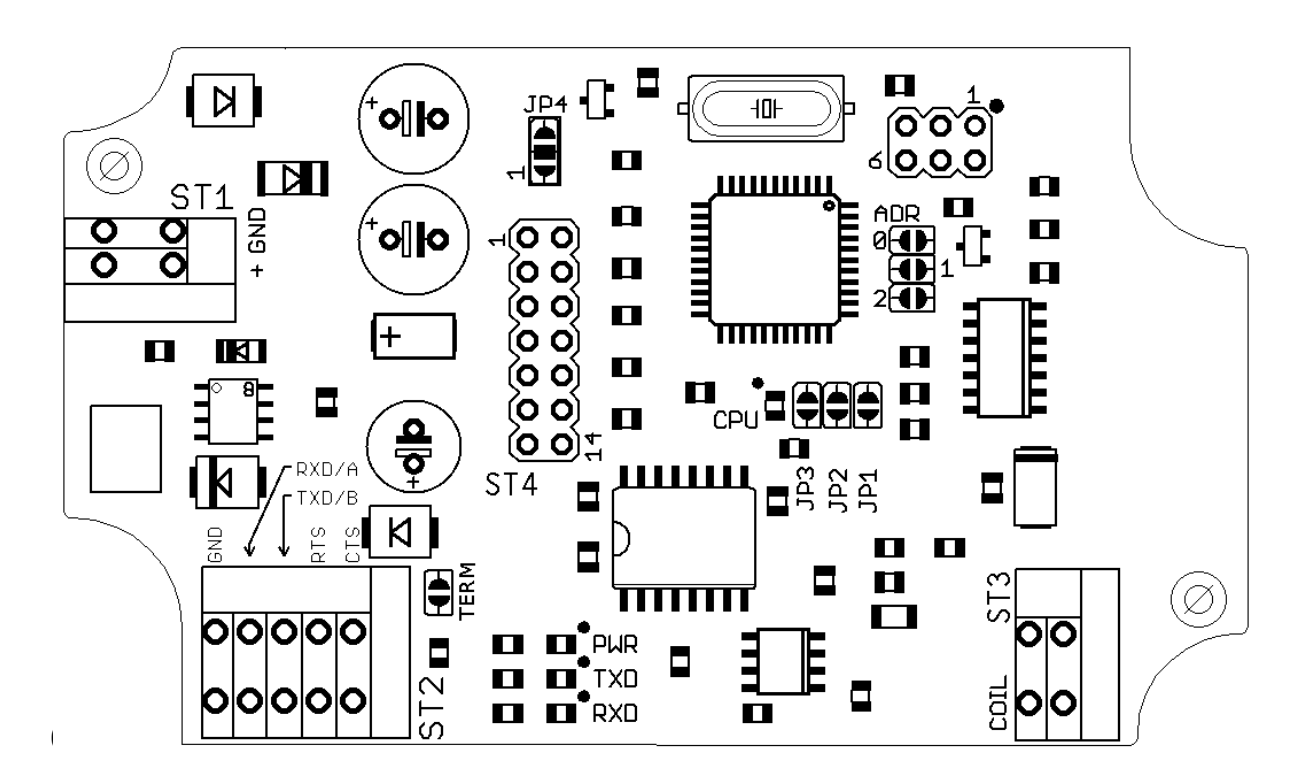

| Voltage supply   | 5 V DC( ± 5% )              |
|------------------|-----------------------------|
| Power intake     | max. 150 mA (in operation), |
|                  | max. 30 mA (save-mode)      |
| Interfaces       | RS-232 (RS-232 and TTL-     |
|                  | level)                      |
| Reading distance | ca. 90 mm (ISO cards)       |

The required transponders can be purchased from company ZeitControl GmbH in the following physical appearances:

- ISO card
- Disc Tags, different diameters
- Keyholder
- Glass Tags
- Customer specific realizations

# 7. Error Sources

| error sight                                                             | possible cause                 | remedy                                                           |
|-------------------------------------------------------------------------|--------------------------------|------------------------------------------------------------------|
| PC program reports                                                      | wrong com port                 | use correct com port                                             |
| Communication not OK                                                    | wrong lead                     | check cable (see section lead plan) and correct                  |
|                                                                         | no voltage                     | check and ensure a supply of 5 V for MiniMagic                   |
| PC program reports<br>Communication OK, but<br>no transponders are read | wrong transponder              | ensure that Read-Only-<br>Transponder of ZeitControl are<br>used |
|                                                                         | max. reading distance exceeded | take transponders into the reading range of MiniMagic            |

# 8. Communication Report

At present there are 2 communication modes at your disposal:

- a) MiniMagic mode
- b) MagicKey mode

The choice of each mode is made by closing the jumper JP1 (see circuit board view) with a drop of solder.

For testing, MiniMagic can be operated by a terminal program, which can be configured to 9600 Baud, 8 data bits, 1 stop bit and no parity, resp. at 9600 Baud, 7 data bits, 1 stop bit and even parity.

# 8.1. MiniMagic Mode

Communication between MiniMagic and host system is ensured by clear text commands. Every style of writing, e.g. capitalization, can be used.

The interface parameter for the MiniMagic mode are 9600 Baud, 8 databits, 1 stopbit and no parity.

The existence of MiniMagic and the correct communication between Hostsystem and MiniMagic can be checked by sending a carriage return (ASCII 13). MiniMagic answers with "ZC>".

In the following samples the signals sent by the host system are printed in **bold** types, the signals sent by MagicKey are printed normally.

## 8.1.1 READ

After receiving a READ command from the host system, MiniMagic tries to read a transponder, which is within the reading area, for about one second. In case of success, the transponder no. and a check sum for ensuring the transmission by the RS-232 interface is send via the serial line.

Example:

```
ZC>read
ID=01006C8AD5, LRC=32
ZC>
```

resp.

ZC>**read** TIMEOUT ZC>

Calculating of the checksum: Starting at 0, all 5 data bytes are XORed.

The hostsystem can decide by checking the first item (,,I" or ,,T"), whether the transponder ID was read successfully.

check sum: Byte1 XOR Byte2 XOR Byte3 XOR Byte4 XOR Byte5 Example:  $01_{hex} + 00_{hex} + 6C_{hex} + 8A_{hex} + D5_{hex} = 32_{hex}$ 

## 8.1.2 INFO

Here a copyright message is displayed.

Example:

```
ZC>info
MiniMagic V2.0 (c) ZeitControl cardsystems GmbH 2009
ZC>
```

## 8.1.3 SAVE

By means of the SAVE command the signal which supplies the transponder with energy can be turned off, in order to save power.

Example:

ZC>**save** ZC>

# 8.2. MagicKey mode

In the MagicKey mode it is currently tried to read transponder IDs. Immediately after reading a transponder ID successfully, the ID is sent via the RS-232 interface.

If the transponder is in the reading range of MagicKey, the ID is put out every second. In the MagicKey mode the interface is run with 9600 Baud, 7 data bits, 1 stop bit and even parity for compatibility reasons.

By additonally of JP2 data transmission is set to 9600 Baud, 8 data bits,1 Stopbit, no parity. Note: Compatibility to the Magic-Key is only achieved in the 7 Bit mode.

Example:

<STX>1:0186A5D731

(<STX>:ASCII2)